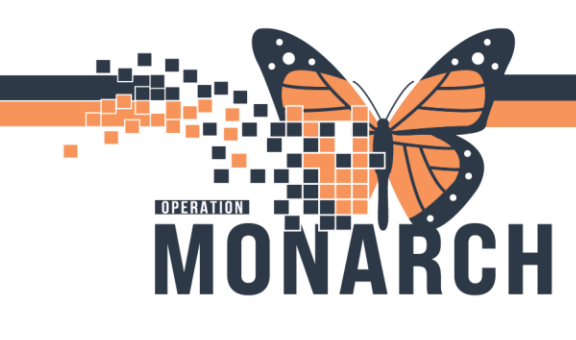

HOSPITAL INFORMATION SYSTEM (HIS)

#### **HIM ROLES**

#### HIM: Request of Information (ROI) PHIPA Amend Record

1. Sign in to AccessHIM from storefront.

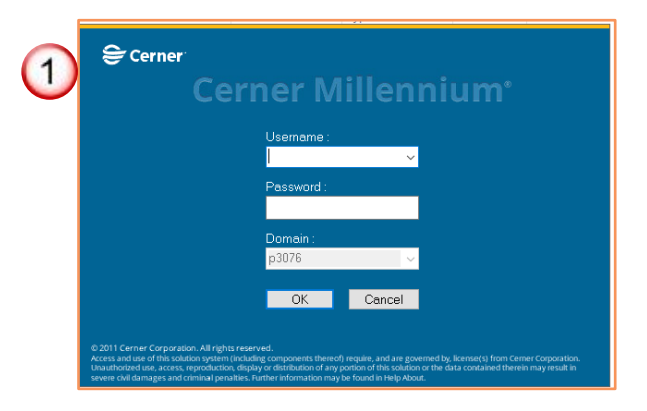

2. In the Request Management window select the Request tab.

| AccessHIM - Request Manageme<br>File View Help | ent                     |                         |           |    |
|------------------------------------------------|-------------------------|-------------------------|-----------|----|
| Search by Name                                 |                         |                         |           |    |
| 2 Request Invoice                              | 😓 Notes 🕛 Holds 🔣 XR Te | emplate 📃 XR Distribute | + 🗞 🗟     | 08 |
| Request Number                                 | Request Type            | Facility                | Requester |    |
|                                                |                         | ×                       | ×         |    |

3. Select Add Request icon.

| 👒 *Request 🛛 🛃 Invoice 📢                | 🕹 Notes 🕘 Holds 🔣 XR Te | emplate 📃 XR Distribute                 | 3 + 🗞 🖬 🖉 🗄 | ).<br>• - □ |
|-----------------------------------------|-------------------------|-----------------------------------------|-------------|-------------|
| Request Number                          | Request Type            | Facility                                | Requester   |             |
| <new request=""></new>                  | Amend Record            | <ul> <li>St. Catharines Site</li> </ul> | × *         | ۹,          |
| <ul> <li>Patient Information</li> </ul> |                         |                                         |             |             |

Hotel Dieu

naver

1

# niagarahealth

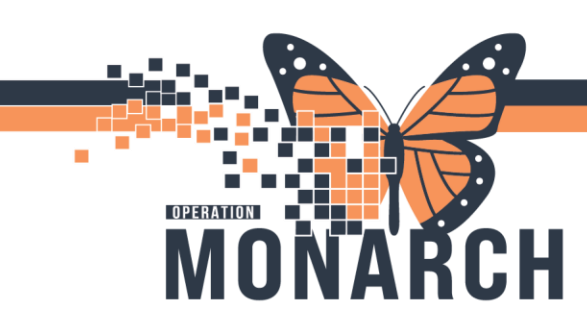

HOSPITAL INFORMATION SYSTEM (HIS)

4. Select the request type, Amend Record and select the facility.

| S AccessHIM - Request Management                                     |                          |
|----------------------------------------------------------------------|--------------------------|
| File View Help                                                       |                          |
| Search by Name 💽 🔍 🥵 👻                                               |                          |
| 😭 🕼 *Request 🛃 Invoice 😔 Notes 🖑 Holds 🔯 XR Template 🔲 XR Distribute | + 🗞 🛃 🥝 🐎 🗝 🗖            |
| Request Number Request Type Facility                                 | Add Request<br>Requester |
| <new request=""></new>                                               | ✓*                       |
|                                                                      | Last Updated By          |
|                                                                      |                          |

5. Type in the **Requester's** name using minimum of 3 characters and click **Search** or press **Enter**.

|       | 22                         | 🧣 *Request 🛛 👼 Invoice                                        | e 😔 Notes 🖑 Holds 💽 XR Ter                 | nplate [         | XR Distribute               |                                        | + 🗞                                    |           | ۵.        |             |
|-------|----------------------------|---------------------------------------------------------------|--------------------------------------------|------------------|-----------------------------|----------------------------------------|----------------------------------------|-----------|-----------|-------------|
|       |                            | Request Number<br><new request=""></new>                      | Request Type<br>Amend Record               | F                | acility<br>St. Catharines S | iite (5                                | Requester<br>law                       |           |           |             |
|       |                            | <ul> <li>Patient Information</li> <li>Patient Name</li> </ul> |                                            |                  |                             |                                        |                                        | Click     | to        |             |
|       |                            | 6                                                             | )                                          |                  |                             |                                        |                                        | CIICK     | 10 5      | earch       |
| 6.    | The Reque                  | ster                                                          | Requester Search<br>Search for a Requester |                  |                             |                                        |                                        |           |           | ×           |
|       | Search win<br>Highlight th | dow opens.<br>ne appropriate                                  | Requester Name<br>law<br>Requester Source  | Requester        |                             | Requester Source<br>Attornev/Legal     | Request Reason<br>Audit/Medical Review | SSN MR    | l Gender  | Date of Bir |
|       | Select.                    |                                                               | Request Reason                             | ] Law C          | ffices Of Robert M. Dipiet  | tro Attorney/Legal                     | Insurance                              |           |           |             |
|       |                            |                                                               | Zip Code                                   | <<br>Address(es) | Street Address 1 St         | treet Address 2 Street                 | Address 3 Street Addre                 | ss 4 Citv | s         | tate Zip    |
|       |                            |                                                               |                                            | Third Busin      | ess 5357 te                 | est test test test test test test test | st                                     | Niagai    | a Falls O | ntario I2k3 |
|       |                            |                                                               |                                            | <<br>Phone Numb  | per(s)                      |                                        |                                        |           |           | >           |
|       |                            |                                                               |                                            | Type Pho         | ne Number Extension         | Contact                                |                                        |           |           |             |
|       |                            |                                                               |                                            |                  |                             |                                        |                                        |           |           |             |
|       |                            |                                                               |                                            | $\overline{}$    | T . 11                      | <b>.</b> .                             |                                        | S         | elect     | Cancel      |
| niago | arah                       | ealth                                                         |                                            | HEALT            |                             | Dieu<br>/er                            |                                        |           |           |             |
|       |                            |                                                               |                                            |                  |                             |                                        |                                        |           |           |             |

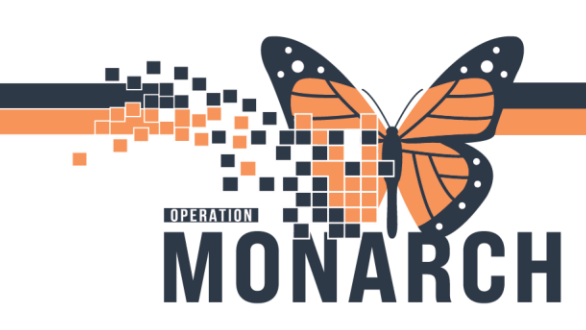

HOSPITAL INFORMATION SYSTEM (HIS)

7. Click **Person search** in the Patient name field. In the **Person Search** window, enter as much information such as patient's DOB, MRN, HCN (if applicable) and Name.

| <ul> <li>Patient Information</li> <li>Patient Name</li> </ul> |     |
|---------------------------------------------------------------|-----|
|                                                               | ] 🔍 |

| 7 | 😂 Person Search |
|---|-----------------|
| 0 | Name            |
|   |                 |
|   | MRN             |
|   |                 |
|   | SSN             |
|   |                 |
|   | Birth Date      |
|   |                 |
|   | Sex             |
|   | ~               |
|   | Fin Nbr         |
|   |                 |
|   | Search Clear    |

8. Highlight the appropriate patient and click select.

|               | 😂 Person Search |                |           |            |             |        |          |     |          | - 0  | ×   |
|---------------|-----------------|----------------|-----------|------------|-------------|--------|----------|-----|----------|------|-----|
|               | Name            | Person         |           |            |             |        |          |     |          |      |     |
|               | MRN CO          | Name           | MRN       | CMRN       | Birth Date  | Sex    | Age      | SSN | Deceased |      | _   |
|               | 8               | ZZTEST, GEM    | 11000302  | 000007818  | 01/Jan/1950 | Male   | 74 Years |     | No       |      |     |
|               | SSN             | ZZZTEST, WATER | 11000947  | 10000304   | 03/Dec/1999 | Female | 24 Years |     |          |      |     |
|               |                 |                |           |            |             |        |          |     |          |      |     |
|               | Birth Date      |                |           |            |             |        |          |     |          |      |     |
|               | Sav             |                |           |            |             |        |          |     |          |      |     |
|               | Jex V           |                |           |            |             |        |          |     |          |      |     |
|               | Fin Nbr         |                |           |            |             |        |          |     |          |      |     |
|               | 22-000493       |                |           |            |             |        |          |     |          |      |     |
|               |                 |                |           |            |             |        |          |     |          |      |     |
|               | Search Clear    |                |           |            |             |        |          |     |          |      |     |
|               |                 |                |           |            |             |        |          |     |          |      |     |
|               |                 |                |           |            |             |        |          |     |          |      |     |
|               |                 |                |           |            |             |        |          |     |          |      |     |
|               |                 |                |           |            |             |        |          |     |          |      |     |
|               |                 |                |           |            |             |        |          |     |          |      | _   |
|               |                 |                |           |            |             |        |          |     |          |      |     |
|               |                 |                |           |            |             |        |          | L   | Select   | Cano | :el |
|               |                 |                | Ho        | tel T      | )ie11       |        |          |     |          | 3    |     |
| viadarahealth |                 |                |           | hou        |             |        |          |     |          |      |     |
| agaiaicaiti   |                 |                | 10        | nav        | er          |        |          |     |          |      |     |
|               |                 | T HEAT         | LTH AND R | EHABILITAT | TION CENTRE |        |          |     |          | K    |     |
|               |                 |                |           |            |             |        |          |     |          |      |     |

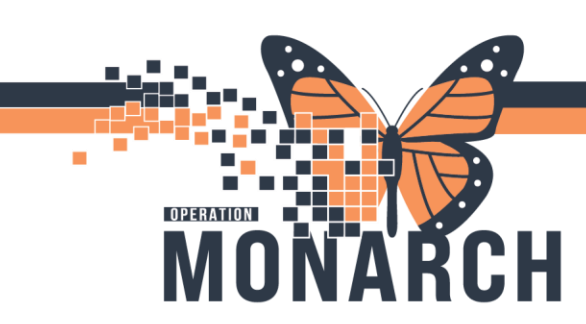

HOSPITAL INFORMATION SYSTEM (HIS)

9. Click Save.

| AccessHIM - Request Management     File View Help     Search by Name     Search by Rame     AccessHIM - Request     Junyoice     AccessHIM - Request | ▼<br>vtes) 🖑 Holds) 🔯 XR Template) | 💭 XR Distribute                 | (9) 🖬 Ø 🗞 🕶 🗉 |
|----------------------------------------------------------------------------------------------------|------------------------------------|---------------------------------|---------------|
| Request Number (New Request)                                                                                                    | Request Type Amend Record          | Facility<br>St. Catharines Site | Requester     |
| ✓ Patient Information     Patient Name                                                                                                    | ] Q                                |                                 |               |
| Patient Name MR                                                                                                    | N Date of Birth                    | Sex P                           | rivacy Status |
| ZZTEST, GEM 110                                                                                                    | 00302 Sunday, January 1            | , 19 Male                       |               |
| Patient Information on Site                                                                                                    |                                    |                                 |               |

10. Click the down arrow beside the **Print** icon and print the **Amendment Denial letter** then send to the requester.

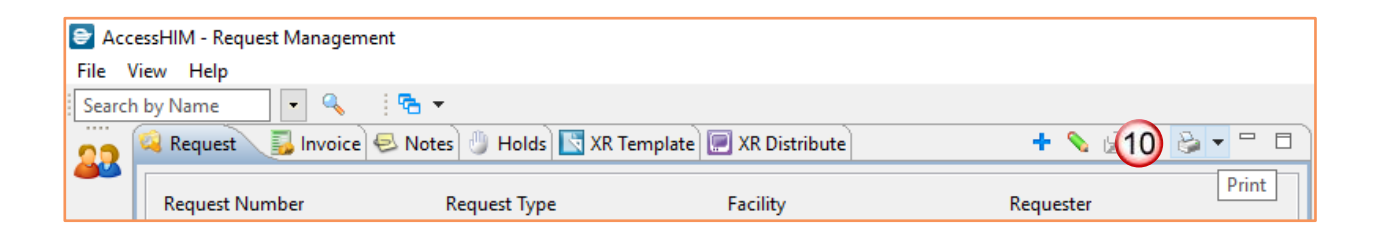

niagarahealth

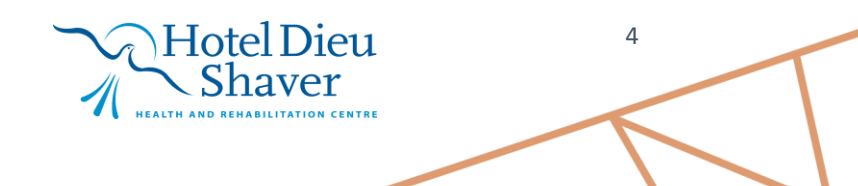

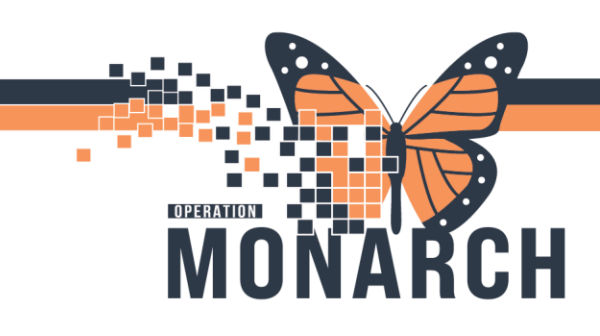

HOSPITAL INFORMATION SYSTEM (HIS)

11. The Preference window opens. When finished click Apply then Apply and Close.

| 11           | Preferences (Filtered)           |                 |                 |       | ×          |
|--------------|----------------------------------|-----------------|-----------------|-------|------------|
| $\mathbf{U}$ | type filter text                 | Printers        |                 | <-> → | <b>₩</b> 8 |
| Ŭ            | v Request Management<br>Printers | Letter Printer: | ><br>><br>>     |       |            |
|              |                                  | F               | Restore Default | s App | у          |
|              |                                  | App             | oly and Close   | Cance |            |

*Note: if the amendment requires clinical changes, contact the provider.* 

12. If needing to cancel the request, click **modify Request** and update status to **Canceled.** Then Click

| Save. (12)      | 😂 AccessH | IIM - Request Managem                   | ent             |                                     |                     |                | Olick save    |
|-----------------|-----------|-----------------------------------------|-----------------|-------------------------------------|---------------------|----------------|---------------|
|                 | File View | Help                                    |                 |                                     |                     |                | when finished |
|                 | Search by | Name                                    | : " <b>⊡ ▼</b>  |                                     |                     |                |               |
|                 | 22 🎽      | *Request 🛛 👸 Invoice                    | S Notes 🕥 Ho    | ids 💽 XR Template                   | XR Distribute       |                |               |
|                 | F         | Request Number                          | Request Ty      | /pe                                 | Facility            | Requester      |               |
|                 |           | 273806776                               | Amend R         | lecord ~                            | St. Catharines Site | Click to       | modify        |
|                 |           | <ul> <li></li></ul>                     |                 |                                     |                     |                |               |
|                 |           | ж                                       |                 | ~                                   |                     |                |               |
|                 |           | Patient Name<br>ZZTEST, GEM             | MRN<br>11000302 | Date of Birth<br>Sunday, January 1, | Sex<br>19 Male      | Privacy Status |               |
|                 |           |                                         |                 |                                     |                     |                |               |
|                 |           | Patient Information                     | on Site         |                                     |                     |                |               |
|                 |           | <ul> <li>Request Information</li> </ul> | 1               |                                     |                     |                |               |
|                 |           | Request Status                          |                 |                                     |                     |                |               |
|                 |           | Accepted                                |                 | ~                                   | _                   |                |               |
|                 |           | Canceled                                |                 | (2                                  | 2)                  |                |               |
|                 |           | Rejected                                |                 |                                     |                     |                |               |
|                 |           |                                         |                 |                                     |                     |                |               |
|                 |           |                                         | $\overline{}$   | Hotel                               | Die11               |                | 5             |
| niadarahealth   |           |                                         |                 | > Char                              |                     |                |               |
| inggalarioaltri |           |                                         |                 | <211a                               | ver                 |                |               |
|                 |           |                                         | ₩ 🕻 н           | EALTH AND REHABILI                  | TATION CENTRE       |                |               |

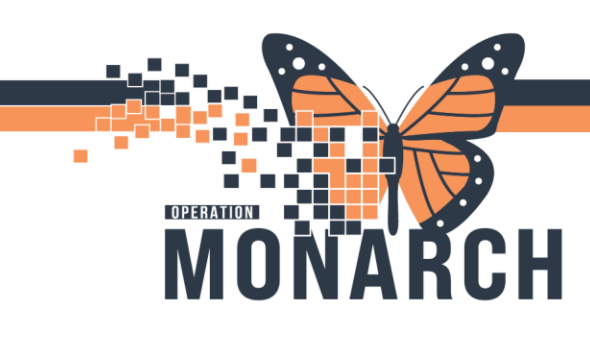

**HOSPITAL INFORMATION SYSTEM (HIS)** 

13. If the request has been Accepted, skip steps 12 and 13, Click Modify Request and update the Request status to Accepted. Then click Save.

|                     |            |                       | Distribute      | тъ             |          |
|---------------------|------------|-----------------------|-----------------|----------------|----------|
| Request Number      | Request T  | ype Facil             | ity             | Requester      |          |
| 273806776           | Amend F    | Record V St. (        | Catharines Site | ~ <u>law</u>   | Click Sa |
| ×                   |            | Q                     |                 |                |          |
| *                   |            |                       |                 |                |          |
| Patient Name        | MRN        | Date of Birth         | Sex             | Privacy Status |          |
| ZZTEST, GEM         | 11000302   | Sunday, January 1, 19 | Male            |                |          |
|                     |            |                       |                 |                |          |
|                     |            |                       |                 |                |          |
| Patient Information | on on Site |                       |                 |                |          |
|                     | on         |                       |                 |                |          |
| Request Status      |            |                       |                 |                |          |
|                     |            |                       |                 |                |          |

14. Click the down arrow next to the **Printer** icon. Print the **Amendment Approval letter** and send to the requester.

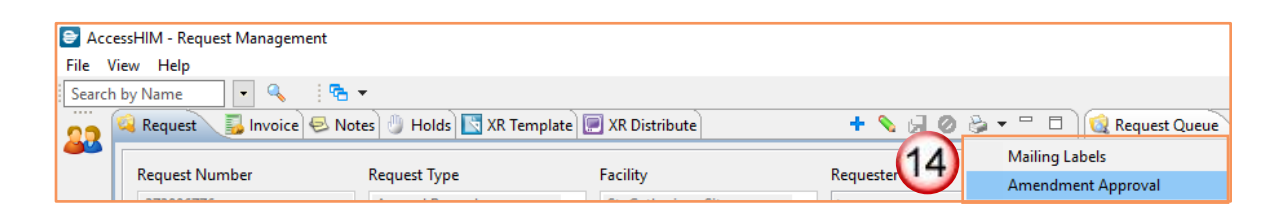

niagarahealth

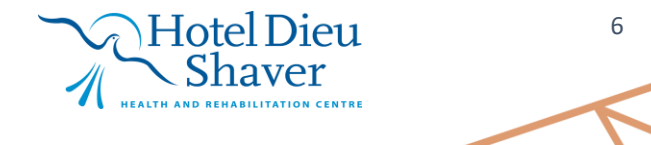

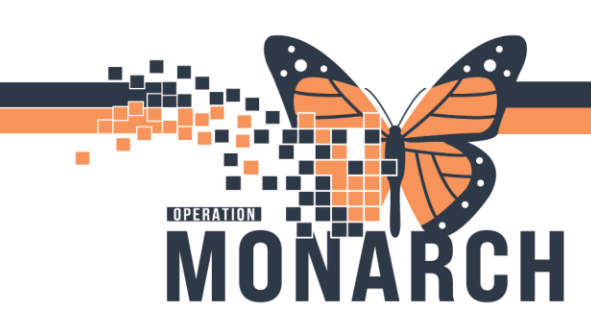

HOSPITAL INFORMATION SYSTEM (HIS)

15. Click on Modify request and update the status to Complete. Then click Save.

| Request I Invoice                       | 😔 Notes 🖑 Ho    | lds 💽 XR Template 厘 XR                 | Distribute     | + 🗞 🛃 🖉 🏷 🔻    |
|-----------------------------------------|-----------------|----------------------------------------|----------------|----------------|
| Request Number                          | Request Ty      | /pe Facilit                            | ty             | Requester      |
| 273806776                               | Amend R         | ecord 🗸 St. C                          | atharines Site | Click Save     |
| Rationt Name                            | MDN             | Data of Pith                           | Say            | Drivery Statur |
| Patient Name<br>ZZTEST, GEM             | MRN<br>11000302 | Date of Birth<br>Sunday, January 1, 19 | Sex<br>Male    | Privacy Status |
| Datient Information                     | on Site         |                                        |                |                |
| ✓ Request Information<br>Request Status | 1               |                                        |                |                |
|                                         |                 |                                        |                |                |

*Note:* the provider will notify the HIM department if any changes need to be made and make any changes as needed.

Note: Be sure to pick up ROI daily and scan forms to ROI document type.

niagarahealth

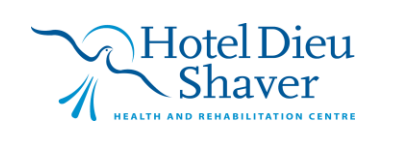

7